#### Log in

- (1) Open any browser (Internet Explorer, Mozilla Firefox, Google Chrome, etc...)
- (2) In address bar, type down this URL : https://ibanking.kbzbank.com
- (3) Type in username and password received from the bank in appropriate text box.

(Remark: If the user typed in wrong username or password more than 3 times, the account will be locked. To unlock, please contact the bank at 09259160087,09259160091, 09252332845)

(၁) ကြိုက်နှစ်သက်ရာ Internet Browser (Internet Explorer, Mozilla Firefox, Google Chrome, etc...) တစ်ခုခုကို ဖွင့်ပါ။

(၂) Address bar တွင် <u>https://ibanking.kbzbank.com</u> ကို ရိုက်ထည့်ပါ။

(၃) ဘက်မှ ရရှိသော username နှင့် password ကို ကျလာသော login page ၏ သက်ဆိုင်ရာ text box တွင် ရိုက်ထည့်ပါ။

(မှတ်ချက်။ Username (သို့) Password ကို (၃)ကြိမ်နှင့် အထက်မှားရိုက်မိပါက ထို user ၏ account lock ကျသွားမည် ဖြစ်သည်။ Unlock ပြုလုပ်ရန် 09259160087,09259160091, 09252332845 သို့ ဆက်သွယ်နိုင်ပါသည်။)

| Personal Offers Corpo           | orate Offers    |         |              |          |           |   |                             |
|---------------------------------|-----------------|---------|--------------|----------|-----------|---|-----------------------------|
| Please login to KBZ iBanking    |                 |         | Choose T     | heme :   | Classic [ | • | Tools and Calculators       |
| User ID User ID                 |                 |         |              |          |           |   | Mortgage Rate Calculator    |
| Virtual Keyboard Standard Keybo | ard             |         |              |          |           |   | Savings Calculator          |
|                                 |                 |         |              |          |           | _ | Foreign Exchange Calculator |
| Password                        | Forgot Password | Click I | here to ente | r by hov | ering     |   | Loan Calculator             |
|                                 |                 |         |              |          |           |   | Loan Eligibility Calculator |
| * @ & ( %                       | ? )             | s - =   |              | #        | 1         |   | ATM-Branch Locator          |
| b e d u                         | p v n g         | h f     | 2            | 8        | 1         |   | FAQs                        |
| a i I m                         | y t z x         | r       | 6            | 3        | 5         |   |                             |
| w j k                           | s o c q         |         | 7            | 0        | 9         |   |                             |
|                                 |                 | ,<br>,  |              | 4        |           |   |                             |
| Upper Delete                    | Clear All No    | t Mixed |              |          |           |   |                             |

#### First time Log in

Step 1 : Terms & Conditions

- The customer has to read the terms and conditions of the bank before using the KBZibanking and click "Accept" to continue.
- KBZibanking ကို အသုံးပြုရန် KBZibanking မှ သတ်မှတ်ထားသော စည်းကမ်းချက်များကို ဖတ်ရှပြီး လိုက်နာရပါမည်။ လက်ခံရန် "Accept" ကို နှိပ်ပါ။

| Is a mandatory step before you continue with first line, please read frough our "Heterite Basing "Term and Conditions" available below.     The continue please cick "Accept".     The continue please cick "Accept".     The continue please cick "Accept".     The continue please cick "Accept".     The continue please cick "Accept".     The continue please cick "Accept".     The continue please cick "Accept".     The continue please cick "Accept".     The continue please cick and "Decime to the any mole request tand to documentary request tand to documentary request tand to document      | Step 1:<br>Terms and Conditions                                                                                                    | Step 2:<br>Force Change Password                                                                                                    | Step 3:<br>Force Change Security                                                                                                    | Step 4:<br>Set Account Nicknames                                                                                                    | Step 5:<br>Set Payment Limits                                                                                                    | Step 6:<br>Complete                                                                                                    |                                                                                                    |                                                                                                    |
|----------------------------------------------------------------------------------------------------|----------------------------------------------------------------------------------------------------|----------------------------------------------------------------------------------------------------|----------------------------------------------------------------------------------------------------|----------------------------------------------------------------------------------------------------|----------------------------------------------------------------------------------------------------|----------------------------------------------------------------------------------------------------|----------------------------------------------------------------------------------------------------|----------------------------------------------------------------------------------------------------|
| In the second provide set of the second provide set of the second provide second provide second prov | It is a mandatory step before you cont<br>To continue please click "Accept".<br>If you do not accept the Terms and Co                                                                                                    | inue with first time, please read throu<br>anditions, please click on "Decline: to it                                                                                                    | gh our "internet Banking Terms and Cons<br>mmediately discontinue the access to the                                                                                                    | itions" available below.<br>Online Banking services.                                                                                                    |                                                                                                    |                                                                                                    |                                                                                                    |                                                                                                    |
|                                                                                                    | I consideration of your opening of est I. We expressly subholics Demo I. We anoncides that this set I. We authorize you to access the opening of the opening of the opening of the opening of the opening of the opening of the opening of the opening of the opening of the opening of the opening of the opening of the opening opening of the opening opening open | abiliting term time to time at myour re-<br>Bark. Limited (the 40 an 4) to emploi<br>fusion and suscess of the UC are as<br>fusion and suscess of the UC are as<br>notor pay for myour account at Cathan<br>(ty our against all class). The second second<br>against and all darks drawn or accepte<br>against and all darks drawn or accepte<br>against and all darks drawn or accepte<br>for the good into your central and that<br>has the high investment against all indias<br>in available b types and if reactive any solv cedls<br>in the tag down into your central and that<br>a waitable to you and if reactive any solv cedls<br>on your ageth under any solv cedls to<br>use a central that the any solver cells that<br>is waitable, and the tag of the second<br>one central that any solver cells of the second<br>one central that against all indias<br>is a set of the second second and second<br>powers confered by the different of the second<br>confidence of the deneral Custome All<br>being made by you at your sole dis | Recent such counterlay or well as you.<br>wy in the preparation of said Letter of Ore-<br>overalls by the valoria rules and regulatory<br>strained by the valoria rules and regulatory<br>and/or accompany documents pruporting<br>and/or accompany documents pruporting<br>and/or accompany documents pruporting<br>and/or accompany documents pruporting<br>and/or accompany documents pruporting<br>and/or accompany documents pruporting<br>and/or accompany documents<br>and/or accompany documents<br>and/or accompany documents<br>and/or accompany documents<br>and/or accompany documents<br>a advection of the accompany documents<br>a advection of the accompany documents<br>a strateging and a strateging anything<br>a tasket in anything anything<br>a tasket in anything anything<br>a tasket | them Bank, Lid, may, at your cold disk<br>to the terminology as the Bank deemo on<br>it such terminology as the Bank deemo on<br>it such and/or an annotad term time to<br>the such and/or an annotad terminology. If<br>all obaques, commissions and interest<br>gradient and the such as the such as the<br>problem of the such as the such as the<br>problem of the such as the such as the<br>disk of the such as the such as the<br>disk of the such as the such as the<br>disk of the such as the such as the<br>disk of the such as the such as the<br>disk of the such as the such as the<br>disk of the such as the such as the<br>disk of the such as the such as the<br>disk of the such as the different name as<br>each of the disk of the disk of the such as the<br>disk of the disk of the such as the different name as<br>each of the disk of the disk of the disk of the<br>disk of the disk of the disk of the disk of the<br>disk of the disk of the disk of the disk of the disk of the<br>disk of the disk of the disk of the disk of the<br>disk of the disk of the disk of the disk of the<br>disk of the disk of the disk of the disk of the<br>disk of the disk of the disk of the disk of the<br>disk of the disk of the disk of the disk of the<br>disk of the disk of the disk of the disk of the disk of the<br>disk of the disk of the disk of the disk of the disk of the disk of the disk of the disk of the disk of the disk of the disk of the disk of the disk of the disk of | data, mini kt. Live, the periodicy who is<br>annistent with clarity of expression, usual<br>many bar competent authorities. Note<br>this the applicable laws, regulations a<br>season of your coercities of the season of your coercities<br>in connection with such serials and in a<br>that units full gravement by mesus of all<br>that such any source barant. You are entitled to<br>do perpendit by much and all the season<br>of the goods at us to a held as available<br>of the goods at us to a held as available<br>the goods at us to a held as available<br>the goods at us to prices, in such man<br>estambar at your sole classification, how to<br>estable for Documentary Credits currently<br>adred by us. | and or executed the term overlaaf. In a<br>landing practice, and private inter-<br>titistanding you and private private<br>and for the license tasked by the competen-<br>tion of the license tasked by the competen-<br>tion of the license tasked by the competen-<br>tion of the second term of the second second<br>tasked out insurance policies at mylour<br>second terms of the second of all mylour index<br>to the out insurance policies at mylour<br>second terms of the second of all mylour index<br>to the second terms of the second of all mylour index<br>to prove and tracking the second of all mylour index<br>to prove and terms of the second of all mylour index<br>apply the net proceeds and money re<br>is agreement shall continue in force a<br>in force. | exiety ages that the following terms and condi-<br>as set forth herein,<br>plattaton, you as not obligated to issue any L<br>term autorities of any).<br>In the herein set of any).<br>In the herein set of any is a set of the set of the set<br>of the herein set of the set of the set of the set<br>of the herein set of the set of the set of the set<br>of the set of the set of the set of the set of the<br>set of the set of the set of the set of the set<br>of the set of the set of the set of the set of the<br>set of the set of the set of the set of the set<br>of the set of the set of the set of the set of the set<br>of the set of the set of the set of the set of the set<br>of the set of the set of the set of the set of the set<br>of the set of the set of the set of the set of the set<br>of the set of the set of the set of the set of the set of the<br>set of the set of the set of the set of the set of the set<br>of the set of the set of the set of the set of the set of the<br>set of the set of the set of the set of the set of the set of the<br>set of the set of the set of the set of the set of the set of the<br>set of the set of the set of the set of the set of the set of the<br>set of the set of the set of the set of the set of the set of the set of the<br>set of the set of the set of the set of the set of the set of the set of the<br>set of the set of the set of t | Lice shall apply to all such redits:<br>.C If I/ve are not qualified to apply for under such<br>a fong unless otherwise agreed to mest all<br>ound of to deduct from the proceeds of our expon-<br>litability to you on any account, the invarance<br>and a sub-such the greet to assign to you a shall<br>demand the amount of any deficiency remaining<br>anding any Change in the individuals composing |

Step 2 : Force Change Password

• This page forces the customer to change passwords for security.

• ဤ စာမျက်နှာသည် ပထမဆုံး အကြိမ် KBZibanking ကို ပင်လျှင် လုံခြုံမှု အတွက် password ပြောင်းလဲရန်ဖြစ်သည်။

| Step 1: O Step<br>Terms and Conditions                                               | o 2:<br>ce Change Password  | Step 3:<br>Force Change Security     | Step 4:<br>Set Account Nicknames        | Step 5:<br>Set Payment Limits                                           | Step 6:<br>Complete   |       |
|--------------------------------------------------------------------------------------|-----------------------------|--------------------------------------|-----------------------------------------|-------------------------------------------------------------------------|-----------------------|-------|
| also a mandatory step and you need to chan                                           | ge the password provided by | the bank. This is a security measure | and is required to enhance the security | of your online access to banking services.                              |                       |       |
|                                                                                      |                             |                                      |                                         |                                                                         |                       |       |
|                                                                                      |                             |                                      |                                         |                                                                         |                       |       |
| Thank you for accepting Terms and Con                                                | ditions.                    |                                      |                                         |                                                                         |                       |       |
|                                                                                      |                             |                                      |                                         |                                                                         |                       |       |
| Change Login Password                                                                |                             |                                      |                                         | Use virtual keyboard<br>Virtual Keyboard :                              |                       |       |
| User Id:                                                                             | ChanMinKoe                  |                                      |                                         | S * + # & @ = _                                                         | (?%,)-!752            |       |
| Enter Old Password:                                                                  |                             |                                      |                                         | k p o u f z j                                                           | t h w e q n 3 8 0     |       |
| New Password:                                                                        | Strong                      |                                      |                                         | Upper Delete                                                            | Clear All Not Mixed 6 |       |
| Confirm New Password                                                                 |                             |                                      |                                         |                                                                         |                       |       |
| Change Transaction Password                                                          |                             |                                      |                                         | Click here to enter by hovening                                         |                       |       |
| User Id                                                                              | ChanMinKoe                  |                                      |                                         |                                                                         |                       |       |
| Enter Old Password                                                                   |                             |                                      |                                         |                                                                         |                       |       |
| New Password:                                                                        |                             |                                      |                                         |                                                                         |                       |       |
|                                                                                      | Strong                      | _                                    |                                         |                                                                         |                       |       |
| Confirm New Password:                                                                | ·····                       |                                      |                                         |                                                                         |                       |       |
|                                                                                      |                             |                                      |                                         |                                                                         | Cie                   | ear ( |
| Rules for Login Password                                                             |                             |                                      |                                         | Rules for Transaction Password                                          |                       |       |
| Password should be minimum 8 characters                                              |                             |                                      |                                         | Password should be minimum 8 char                                       | racters               |       |
| Password should be maximum 11 characters<br>Password can contain lowercase alphabets |                             |                                      |                                         | Password should be maximum 11 cha<br>Password can contain lowercase als | haracters<br>Iphabeta |       |
|                                                                                      |                             |                                      |                                         |                                                                         |                       |       |

Step 3 : For Change Security

- Customer has to choose the prefer security questions given and answer for further security of the KBZibanking.
- ဤ စာမျက်နှာတွင် ပေးထားသော text box များမှ ကြိုက်နှစ်သက်ရာ မေးခွန်းတစ်ခုစီကို ရွေးချယ်၍ Customer ၏ KBZibanking ပိုမိုလုံခြုံမှုရှိစေရန် အတွက် ဖြေပေးရမည် ဖြစ်သည်။

| Step 1: 💿<br>Terms and Conditions      | Step 2: O<br>Force Change Password              | Step 3:<br>Force Change Security      | Step 4:<br>Set Account Nicknames   | Step 5:<br>Set Payment Limits | Step 6:<br>Complete |    |
|----------------------------------------|-------------------------------------------------|---------------------------------------|------------------------------------|-------------------------------|---------------------|----|
| It is also a mandatory step and you ne | ed to set your security credentials. This is    | a security measure and is required to | enhance the security of your onlin | e access to banking services. |                     |    |
| Password changed success               | fully.                                          |                                       |                                    |                               |                     |    |
|                                        | Security Question 1 Select<br>Answer Enter Text |                                       | •                                  |                               |                     |    |
|                                        | Security Question 2 Select<br>Answer Enter Text |                                       |                                    |                               |                     |    |
|                                        | Security Question 3 Select<br>Answer Enter Text |                                       |                                    |                               |                     |    |
| Answers length should be between       | 3 to 40 characters. Only Alphabets and n        | umeric characters allowed.            |                                    |                               |                     | Se |

### Step 4 : Set Account Nicknames

This page allows customers to nick names their accounts in order to remember well, favorite the
account which will be used more and click "Next" (or) the customers can click "Skip" to skip this
step.

 ဤ စာမျက်နှာတွင် Customer ၏ account ကို အမည်ပေးနိုင်ခြင်း ၊ အသုံးများသော account ကို favorite ပြုလုပ်ခြင်းများကို ပြုလုပ်နိုင်သည်။ (သို့) မပြုလုပ်လို သေးပါက "Skip" နှိပ်၍ ဤ အဆင့်ကို ကျော်နိုင်ပါသည်။

| Step 1: 📀                          | Step 2: 📀                                      | Step 3: 📀                                  | Step 4:                            | Step 5:                                | Step 6:                                |   |
|------------------------------------|------------------------------------------------|--------------------------------------------|------------------------------------|----------------------------------------|----------------------------------------|---|
| erms and Conditions                | Force Change Password                          | Force Change Security                      |                                    | Set Payment Limits                     | Complete                               |   |
|                                    |                                                |                                            |                                    |                                        |                                        |   |
| an assign the names to the acc     | count numbers provided to you by the bank a    | ind we shall display these names instead o | f the account numbers in all the I | ransactions.                           |                                        |   |
| will help you to identify the acco | ounts easily and in more human readable form   | m. Similarly you can mark certain accounts | as favourites and under select tr  | ansactions we will display the details | about these accounts only. You will be |   |
| ided an additional option to view  | details for All the accounts and favourite acc | counts. You can set those accounts as far  | rourite for which you would like   | o see the details more frequently that | n other accounts.                      | - |
| Security Questions set succ        | cessfully                                      |                                            |                                    |                                        |                                        |   |
|                                    |                                                |                                            |                                    |                                        |                                        |   |
| able A securit Nickoame            |                                                |                                            |                                    |                                        |                                        |   |
| able Account Nickhame.             | 12.1                                           |                                            |                                    |                                        |                                        |   |
| Current and Savings                |                                                |                                            |                                    |                                        |                                        |   |
| ount No                            |                                                | Account Nick                               | name                               |                                        | Set As Favourite                       |   |
| 0000001<br>010706000000102.060.USD |                                                |                                            |                                    |                                        | 123                                    |   |
|                                    |                                                |                                            |                                    |                                        | Land 1                                 |   |
| hanumeric Characters With Spa      | aces are Allowed for Account Nickname          |                                            |                                    |                                        |                                        |   |
|                                    |                                                |                                            |                                    |                                        |                                        |   |
|                                    |                                                |                                            |                                    |                                        |                                        |   |
|                                    |                                                |                                            |                                    |                                        |                                        |   |
|                                    |                                                |                                            |                                    |                                        |                                        |   |
|                                    |                                                |                                            |                                    |                                        |                                        |   |
|                                    |                                                |                                            |                                    |                                        |                                        |   |
|                                    |                                                |                                            |                                    |                                        |                                        |   |
|                                    |                                                |                                            |                                    |                                        |                                        |   |
|                                    |                                                |                                            |                                    |                                        |                                        |   |
|                                    |                                                |                                            |                                    |                                        |                                        |   |
|                                    |                                                |                                            |                                    |                                        |                                        |   |
|                                    |                                                |                                            |                                    |                                        |                                        |   |
|                                    |                                                |                                            |                                    |                                        |                                        |   |
|                                    |                                                |                                            |                                    |                                        |                                        |   |
|                                    |                                                |                                            |                                    |                                        |                                        |   |
|                                    |                                                |                                            |                                    |                                        |                                        |   |
|                                    |                                                |                                            |                                    |                                        |                                        |   |

Step 5 : Set Payment Limits

• This page allows customers to set the transaction limit (or) amount limit of the particular transactions.

Remark : The limit of transaction or amount is for "per day" and the limit can only be changed within the bank already allowed limits.

• ဤ စာမျက်နှာတွင် တစ်နေ့အတွင်း လုပ်နိုင်သော transaction အရေအတွက်နှင့် တစ်နေ့အတွင်း ပြုလုပ်နိုင်သော transaction ငွေပမာကာကို သတ်မှတ်နိုင်သည်။

မှတ်ရက် ။ သတ်မှတ်နိုင်သော ငွေပမာကနှင့် transaction အရေအတွက်သည် ဘက်မှ သတ်မှတ်ပြီးဖြစ်သော ပမာကထပ် ပိုသတ်မှတ်၍ မရပါ။

| u can change user limts                                |                            |                                                |                                    |                             |                            |                 |                     |
|--------------------------------------------------------|----------------------------|------------------------------------------------|------------------------------------|-----------------------------|----------------------------|-----------------|---------------------|
| Ay Transactions                                        |                            |                                                |                                    |                             |                            |                 |                     |
| Julk Demand Draft                                      |                            | Limit Type                                     |                                    | Initiation Limit            |                            | Authorization L | imit                |
| Jk Internal Transfer                                   |                            |                                                | Min. Amount                        |                             | Max. Amount                | Total Amount    | No. of Transactions |
| s International Draft                                  |                            | Bank allocated limits                          |                                    | No Txn Limit                | Unlimited                  | Unlimited       | Unlim               |
| k International Transfer                               |                            | Current Limits                                 |                                    | No Txn Limit                | Unlimited                  | Unlimited       | Unlim               |
| k Mixed Payments                                       |                            | New limits                                     |                                    |                             |                            |                 |                     |
| mational Account Transfer                              |                            |                                                |                                    |                             |                            |                 |                     |
| rnational Draft                                        |                            |                                                |                                    |                             |                            |                 |                     |
| dify Standing Instruction                              |                            |                                                |                                    |                             |                            |                 |                     |
| tiple Internal Transfer                                |                            |                                                |                                    |                             |                            |                 |                     |
| vn Account Transfer                                    |                            |                                                |                                    |                             |                            |                 |                     |
| ick Pay                                                |                            |                                                |                                    |                             |                            |                 |                     |
| eauction in limits, will be applicable from the next o | alendar date atter final a | unonzation, reease note that reducing the Mini | num transaction Link parameter wil | be considered as an increas | s in the limit definition. |                 | Ch                  |
|                                                        |                            |                                                |                                    |                             |                            |                 |                     |

Step 6 : Complete

- This is the "Complete" step. Click "Continue".
- ဤ စာမျက်နာသည် ရှိသော အဆင့်များ အားလုံး ပြီးစီးကြောင်းပြသော အဆင့် ဖြစ်သည်။ "Continue" ကို နိပ်ပါ။

| Step 1: O<br>Terms and Con                             | ditions                                                                      | Step 2: 📀<br>Force Change Password                                            | Step 3: O<br>Force Change S | ecurity | Step 4: O<br>Set Account Nic           | knames                           | Step 5: O<br>Set Payment Lin | lits                                                                         | Step 6:<br>Complete                                                                        |             |
|--------------------------------------------------------|------------------------------------------------------------------------------|-------------------------------------------------------------------------------|-----------------------------|---------|----------------------------------------|----------------------------------|------------------------------|------------------------------------------------------------------------------|--------------------------------------------------------------------------------------------|-------------|
|                                                        | 1                                                                            |                                                                               |                             |         |                                        | -                                | I                            |                                                                              |                                                                                            |             |
|                                                        |                                                                              |                                                                               |                             |         |                                        |                                  |                              |                                                                              |                                                                                            |             |
|                                                        |                                                                              |                                                                               |                             |         |                                        |                                  |                              |                                                                              |                                                                                            |             |
|                                                        |                                                                              |                                                                               |                             |         |                                        |                                  |                              |                                                                              |                                                                                            |             |
| 'hank you for setting                                  | up your Internet Ban                                                         | king Preferences.                                                             |                             |         |                                        |                                  |                              |                                                                              |                                                                                            | I           |
| hank you for setting                                   | up your Internet Banl                                                        | king Preferences.                                                             |                             |         |                                        |                                  |                              |                                                                              |                                                                                            |             |
| Thank you for setting<br>njoy the Net Banking<br>itep  | up your Internet Bani<br>J<br>Step Na                                        | king Preferences.<br>ame                                                      |                             |         | Comp                                   | letion Status                    |                              | Completion                                                                   | n Message                                                                                  |             |
| Thank you for setting<br>njoy the Net Banking<br>Step  | up your Internet Bani<br>Step Na<br>Terms a                                  | king Preferences.<br>Ime<br>nd Conditions                                     |                             |         | Comp                                   | letion Status                    |                              | Completion<br>Thank you for                                                  | n Message<br>or accepting Terms and C                                                      | Conditions. |
| hank you for setting<br>njoy the Net Banking<br>itep   | up your Internet Bani<br>Step No<br>Terms a<br>Force C                       | king Preferences.<br>ame<br>nd Conditions<br>hange Password                   |                             |         | Comp<br>Comp<br>Compl                  | letion Status<br>ate             |                              | Completion<br>Thank you for<br>Password ch                                   | n Message<br>or accepting Terms and (<br>hanged successfully.                              | Conditions. |
| hank you for setting<br>injoy the Net Banking<br>Step  | up your Internet Bani<br>Step Na<br>Terms a<br>Force C<br>Force C            | king Preferences.<br>ame<br>nd Conditions<br>hange Password<br>hange Security |                             |         | Comp<br>Comp<br>Comp<br>Comp           | letion Status<br>ste<br>ste      |                              | Completion<br>Thank you for<br>Password ch<br>Security Que:                  | n Message<br>or accepting Terms and (<br>hanged successfully.<br>estions set successfully. | Conditions. |
| Thank you for setting<br>injoy the Net Banking<br>Step | Up your Internet Bani<br>Step No<br>Terms a<br>Force C<br>Force C<br>Set Acc | ting Preferences.<br>Ime<br>nd Conditions<br>hange Security<br>ount Nicknames |                             |         | Comp<br>Comp<br>Comp<br>Comp<br>Skippe | letion Status<br>ste<br>ste<br>d |                              | Completion<br>Thank you for<br>Password ch<br>Security Que:<br>Step skipped. | n Message<br>or accepting Terms and C<br>hanged successfully.<br>estions set successfully. | Conditions. |

- After the customer has completed the first time log in steps, the system will auto logoff and the customer has to relogin with the new changed password.
- Customer မှ log in စပင်သည့် အဆင့်များ ပြီးလျှင် system မှ အလိုအလျှောက် ထွက်သွားမည်ဖြစ်ပြီး အသစ်ရှိန်းထားသော password ဖြင့် ပြန်လည်ပင်ရောက်၍ အသုံးပြုရမည်။

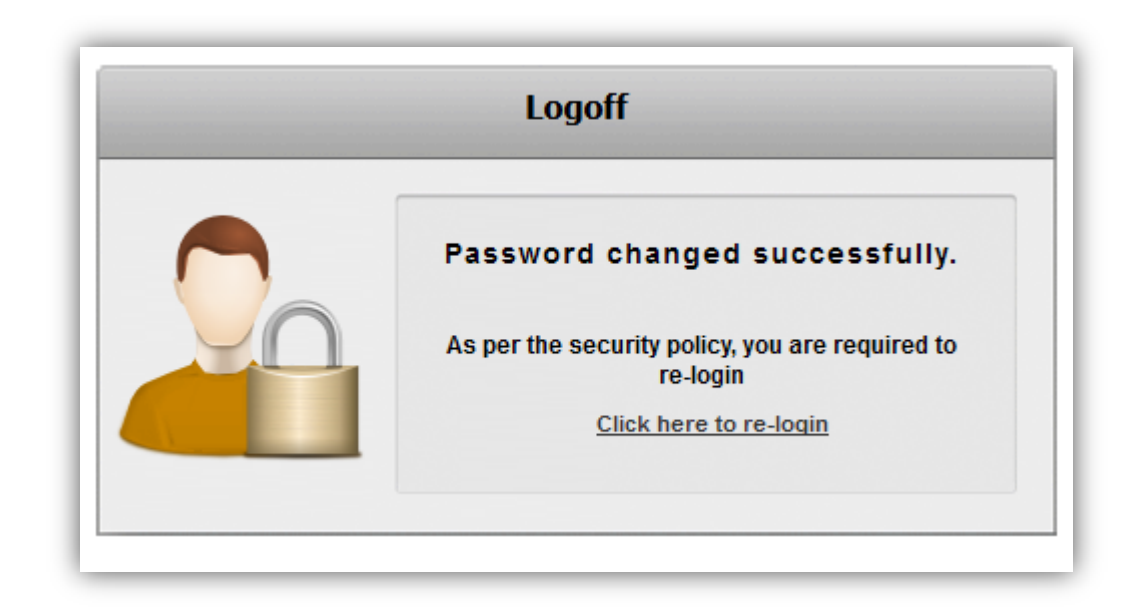

### Change Password

To change password

### Menu bar >> Change Password

Help | Reminder Change Password Session Summary | Sitemap | Print | Logout | Quick Links >>

- (1) User Id
- (2) Change Option
- (3) Enter Old Password
- (4) New Password
- (5) Confirm New Password
- (6) Click "Change".

- : The user Id of yours.
- : Type of password that you want to change.
- : Type in your old password.
- : Type new password.
- : Retype the new password.

• Password ချိန်းလိုလျှင်

## Menu bar >> Change Password

(ວ)User Id

: သင်၏ user Id

(၂)Change Option : ပြောင်းလိုသော password အမျိုးအစား
 (၃)Enter Old Password : password အဟောင်းကို ရိုက်ထည့်ပါ
 (၄)New Password : password အသစ်ကို ရိုက်ထည့်ပါ
 (၅)Confirm New Password : password အသစ်ကို နောက်တစ်ကြိမ် ရိုက်ထည့်ပါ
 (၆) "Change" ကို နှိပ်ပါ

### Forget Password

• To recall the forgotten password

| User Id       | User | ld              |                 |     |
|---------------|------|-----------------|-----------------|-----|
| Virtual Keybo | oard | Standard Keyboa | d               |     |
| Password      | [    |                 | Forgot Password |     |
|               |      |                 |                 | Sig |

- Click "Forgot Password"
- "Forgot Password" ကို နှိပ်ပါ။

| Reset Password                                   | 11-08-2014 11:26:56 |
|--------------------------------------------------|---------------------|
| Existing Customer @ Registered User ©<br>User D: |                     |
|                                                  | Cancel Submi        |

- Choose "Existing Customer" & type in the "User ID".
- Click "Submit".
- "Existing Customer" ကို ရွေး၍ password မေ့သွားသော "User ID" ကို ရိုက်ပါ။
- ``Submit" ကို နှိပ်ပါ။

|                                                               | 11-06-2014 11:26:03 |
|---------------------------------------------------------------|---------------------|
| Mobile GTP Verification                                       |                     |
| Reference Number: 166832102467384<br>Enter One Time Password* |                     |
|                                                               |                     |

- After entering the sent OTP, click "Submit".
- If the sent OTP does not reach, click "Resend OTP" to ask for a new OTP.
- ရရှိလာသော OTP ကို text box တွင် ရိုက်ထည့်၍ ``Submit" ကို နှိပ်ပါ။
- အကယ်၍ ပို့လိုက်သော OTP မရောက်လာပါက (သို့) သတ်မှတ်ထားသော အချိန်ထက် ကျော်လွန်သွားပါက "Resend OTP" ကို နှိပ်၍ OTP အသစ်ကို ပြန်လည်တောင်းဆိုနိုင်ပါသည်။

# Log Out

• To Logout

# Menu bar >> Logout

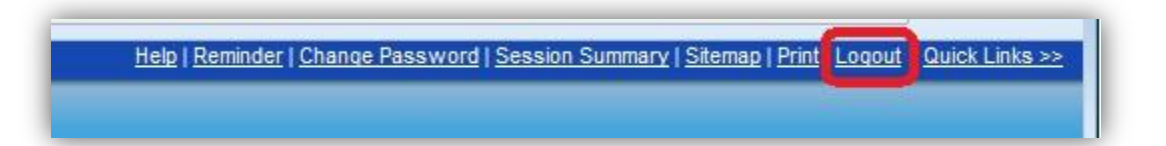

Click "Logout" from Menu bar to log out from KBZ ibanking.

• Logout ထွက်ရန်

## Menu bar >> Logout

KBZ ibanking မှ ထွက်ရန် Menu bar တွင် ရှိသော "Logout" button ကို နှိပ်၍ ထွက်နိုင်ပါသည်။

#### Help Reminder | Change Password | Session Summary | Sitemap | Print | Logout | Quick Links >>

- The customer can click the "Help" button and the respective user guide for the chosen service type will appear. Eg. If a customer is on Accounts >> Loan Settlement, the following page will appear.
- Customer သည် "Help" button ကို နှိပ်လျှင် သက်ဆိုင်ရာ page ၏ user guide ကျလာမည်။ ဥပမာ။
   Customer သည် Accounts >> Loan Settlement စာမျက်နှာတွင်ရှိနေ၍ "Help" button ကို နှိပ်လျှင် Loan
   Settlement နှင့် သက်ဆိုင်သော စာမျက်နှာ ကျလာမည်။

| A KBZ BANK<br>တင္အေရဘက်လီမိတက် STRENGTH OF MYANMAR                                                                                                    |
|----------------------------------------------------------------------------------------------------|
| Loan Settlement                                                                                                    |
| This option allows you to pay off outstanding balance in your loan account. You can transfer funds from another account to pay off the balance amount.                                                                      |
| You can settle the loan by repaying the amount from the account and thus the settlement will be done. This settlement could be the settlement of complete amount or the partial amount as per the amount of repayment done. |
| Loan Settlement                                                                                                    |
| <u>Column Description</u>                                                                                                    |
| <ol> <li>Click on the appropriate link under the Account Number column. The system displays the Loan<br/>Settlement Details screen.</li> </ol>                                                                              |
| Loan Settlement                                                                                                    |
| Field Description                                                                                                    |
| <ol> <li>Click the Submit button. The system displays the Loan Settlement - Verify screen.</li> </ol>                                                                                                    |
| Click the Back button to return to the previous screen.                                                                                                    |
| <ol> <li>Click the Change button to change any of the parameters of payment.</li> <li>OR</li> </ol>                                                                                                    |
| Click the Confirm button. The system displays the Loan Settlement - Confirm screen                                                                                                    |
| <ol><li>Click the Settle Another Loan button. The system returns you to the Loan Summary screen.</li></ol>                                                                                                    |
|                                                                                                    |